# Amazon 注文レポート ファイル形式設定について

# 【要注意】

2020年1月15日

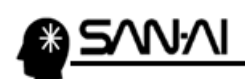

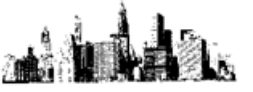

# 目 次

| Amazon 注文レポートについて | <b>2</b> .p |
|-------------------|-------------|
|                   |             |

Amazon 注文レポートのファイル形式設定について...... 3.p

# 注文レポートに項目を反映する

| 1. | Amazon テクニカルサポートへ依頼                   | <b>4</b> .p |
|----|---------------------------------------|-------------|
| 2. | Amazon セラーセントラル管理画面にて設定               | 6.p         |
|    | (1)注文レポートの項目レイアウトの設定をする               | 6.p         |
|    | <ul><li>(2)お届け日時指定の設定を有効にする</li></ul> | 8.p         |

# 項目レイアウトく例>

| ① オプションなし | 10.р |
|-----------|------|
| ② 複数購入    | 15.p |
| ③ ギフト     | 20.p |
| ⑧ 全項目     | 26.p |
|           |      |

項目レイアウト「8:全項目」について...... 33.p

| 注意                               |
|----------------------------------|
| ※設定が反映されるには、15~20分ほどかかります。       |
| ※設定が反映されるのは、設定終了後にリクエストした注文のみです。 |
| 新規でショップを始めた場合は、テスト注文を入れてご確認ください。 |
| ※テスト注文を入れてから、レポートステータスに反映されるまでは、 |
| 30 分ほどかかります。                     |

# <u>\* 5/\V/\I</u>

# Amazon 注文レポートについて

Amazon の注文レポートは、複数パターンのフォーマットがあり、 それぞれ出品者の契約内容によってファイルフォーマットが異なります。

Amazon セラーセントラル(管理画面)にて、 以下の4つのフォーマットのどれかに変更する必要があります。

当マニュアルにて設定をしても、Amazon セラーセントラルからダウンロードした注文レポートが、 正常にマイティ通信販売に受注ファイル取込みできない場合があります。

その場合は、

## A) 当社サポートにレイアウトの確認を依頼する場合

当社サポート(<u>support@sanaikrd.co.jp</u>)宛に、注文レポートデータをメール添付で送ってください。 当社にて注文レポートのレイアウトを確認します。

## B) 自分でレイアウトを確認する場合

マイティ通信販売「よくある質問(FAQ)」(<u>http://www.sanaikrd.co.jp/mighty/faq/</u>)にて、 検索窓に「Amazon」のキーワードで検索してください。 そして、「Amazon 注文レポートのファイル形式設定について【要注意】」の項目にある、 「Amazon 注文レポートサンプル(EXCEL 版レイアウト(確認用)」と テスト注文した注文レポートの1行目の見出し項目を上下に並べて、項目を見比べてご確認ください。

▼1 行目の見出し項目を上下に並べたイメージ

| 🗴 🗄 🎝 - 🖘 -               |                  |               | amazon-s              | ample.xl       | sx - Excel                                       |                                                     |                  | ? 📧               | - [         | ×                 |
|---------------------------|------------------|---------------|-----------------------|----------------|--------------------------------------------------|-----------------------------------------------------|------------------|-------------------|-------------|-------------------|
| ファイル ホーム 挿入               | ページ レイアウト        | 数式 データ        | 校閲                    | 表示             |                                                  |                                                     |                  |                   |             | サインイン             |
| ▲ Arial<br>貼り付け ◆ B I 旦 ◆ | - 10 -           |               | <b>= %</b> ∙<br>≡ € # |                | 文字列 ·<br>い · · · · · · · · · · · · · · · · · · · | 22 条件付き書式 ▼<br>1997 テーブルとして書式設定 ▼<br>1997 セルのスタイル ▼ | 翻 挿入 ▼<br>副 削除 ▼ | ∑ -<br>↓ -<br>∢ - | ÅT ▼        |                   |
| クリップボード 「3                | フォント             | Fai           | 配置                    | G.             | 数值 「』                                            | スタイル                                                | セル               | 編                 | 集           | ~                 |
| R101 🔻 : 🗙                | √ <i>fx</i> orde | r—id          |                       |                |                                                  |                                                     |                  |                   |             | ~                 |
| 1                         | 2                | 3             |                       |                | 4                                                | 5                                                   | 6                | 6                 |             | 7 🔺               |
| 1 order-id                | order-item-id    | purchase-date |                       | pay            | ments-date                                       | buyer-email                                         | buyer-           | name              | buyer-p     | <mark>ohor</mark> |
| 2 order-id                | order-item-id    | purchase-date |                       | payr           | nents-date                                       | buyer-email                                         | buyer-r          | name              | buyer-p     | hone              |
| 4                         |                  |               |                       |                |                                                  |                                                     |                  |                   |             |                   |
| 5                         |                  |               |                       |                |                                                  |                                                     |                  |                   |             |                   |
| 6                         |                  |               |                       |                |                                                  |                                                     |                  |                   |             |                   |
| 7                         | ⊢ 6公・            | [Amazon 3     | ±↓.4                  | <del></del> ь+ | <b>+ヽ</b> プ॥.(                                   | EYOEL 版レイマイ                                         | 5ト(確認            | Ξ) i              |             | _                 |
| 9                         | ⊥+x.             |               | τχνη                  | <b>v</b> 1.    |                                                  |                                                     | /1、(1)日 ロ心       | ר ית              |             |                   |
| 10                        | 下段:              | Amazonセ       | ラーセン                  | ントラノ           | レからダウ                                            | フンロードした注文                                           | 、レポート            |                   |             | -                 |
| ▲ → ⑧全項目                  | ÷                |               |                       |                |                                                  | •                                                   |                  |                   |             | Þ                 |
| 準備完了                      | _                |               |                       |                |                                                  |                                                     |                  | 1                 | <b>-+</b> 1 | .00%              |

## 足りない項目がある場合は、

次ページ以降のマニュアルで、初期設定を行う必要がありますので、ご参照ください。

マイティ通信販売 Amazon 注文レポート ファイル形式設定について

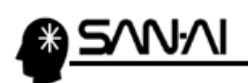

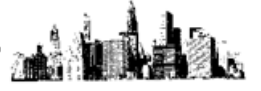

# Amazon 注文レポートのファイル形式設定について

Amazon 注文レポートは、契約形態によって注文レポートのファイル形式が異なります。 Amazon セラーセントラル(管理画面)にて、以下の項目を注文レポートに反映するように設定してください。

Amazon では「小口出品者」、「大口出品者」の2つの契約形態があって、そのどちらかによって 注文レポートのレイアウト(項目数と項目の並び順)が変化します。

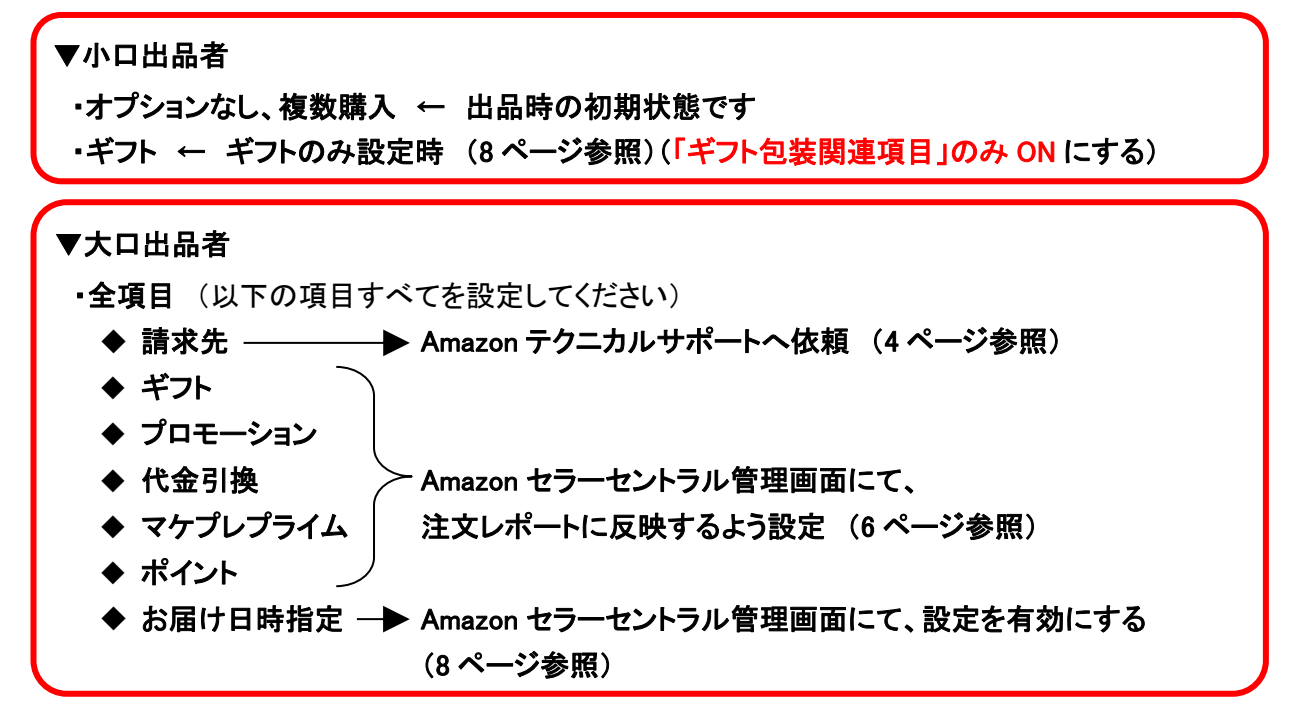

### ▼契約形態が「小口出品者」なのか「大口出品者」なのかを確認する方法

| Amazon セラーセントラル管理<br>すると、「出品者アカウント情報                                    | 「画面にて、 設定 の 出品用アカウント情報 」画面が表示されます。                                      | 殿をクリックします。 1                                                                                           |
|-------------------------------------------------------------------------|-------------------------------------------------------------------------|----------------------------------------------------------------------------------------------------|
| amazon seller central P 在庫                                              | 価格 注文 広告 レポート パフォーマンス                                                   | 🔹 www.amazon.jp 🔎 メッセージ   ヘルコ   設定                                                                     |
| 出品用アカウント情報                                                              |                                                                         | ログアウト<br>出品用アカウント情報                                                                                    |
| ようこそ、 出品者のプ<br>ロフィール                                                    | 支払情報           銀行口座情報         クレジットカード情報                                | FAC 通知設定<br>当びつい設定                                                                                     |
| 出品ステータス 休止設定                                                            | (Amazon出品サービス)<br>まれい方法の設定(コンビーゼ                                        | <u>必要なくな</u> 返品設定<br><u>か?</u>                                                                         |
| 現在の出品ステータ アクティブ (出品商品<br>ス: をAmazonで販売中で<br>す)                          | 又かい方法の設定(コノビーが<br>い / 代金引換)                                             | <ul> <li>配送スケジュールの設定</li> <li>5.000 長期休暇を</li> <li>1.000 時止</li> <li>ギブトオブション</li> </ul>               |
| ご利用のサー 小口出品に変更 / 大口出品<br>ビス に変更<br>Amazon出品サー 大口出品<br>ビス (Amazon.co.jp) | 世品<br>ご利用のサー 小口出品に変更 / 大口出品<br>ビス に変更<br>Amazon出品サー 大口出品<br>ビス (た変更     | 商品がサイ         配送設定           なぜですか         ユーザー権限           クレジット:<br>る、または<br>はなぜですか?         情報・ポリシー |
|                                                                         | <sup>配送</sup><br><u>返送先住所</u> お届は<br>配送設定<br>国際選<br>「ご利用のサート<br>契約形態が確認 | 関連リンク<br>ゴス」にて、<br>コグイン設定<br>ユーザー権限<br>出品者ロゴ                                                           |
|                                                                         | VATI青報                                                                  |                                                                                                    |

マイティ通信販売 Amazon 注文レポート ファイル形式設定について

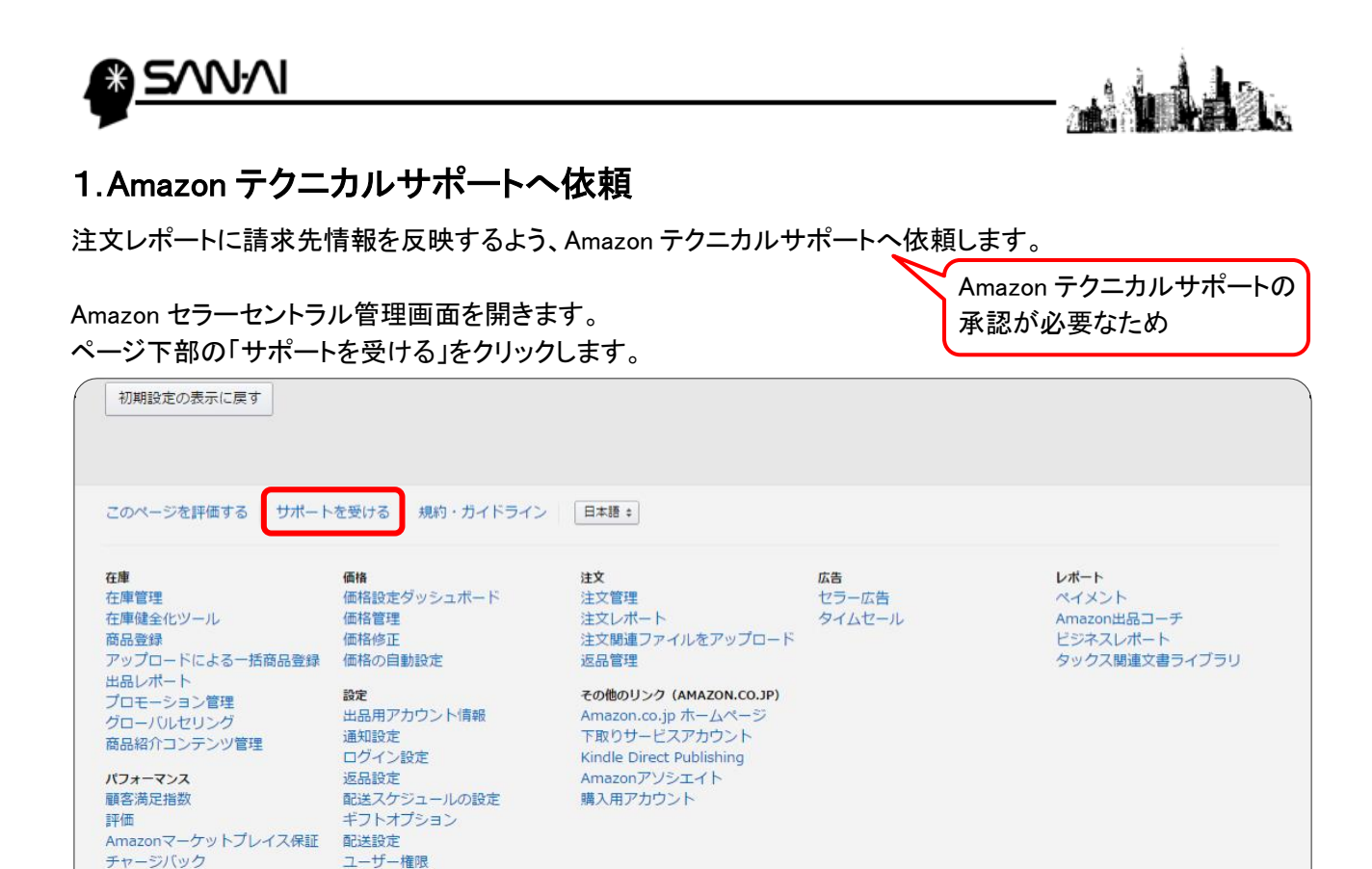

## 画面右側にヘルプが表示されます。 ヘルプ画面の「お問い合わせ」をクリックします。

情報・ポリシー

パフォーマンス通知

Amazon出品大学

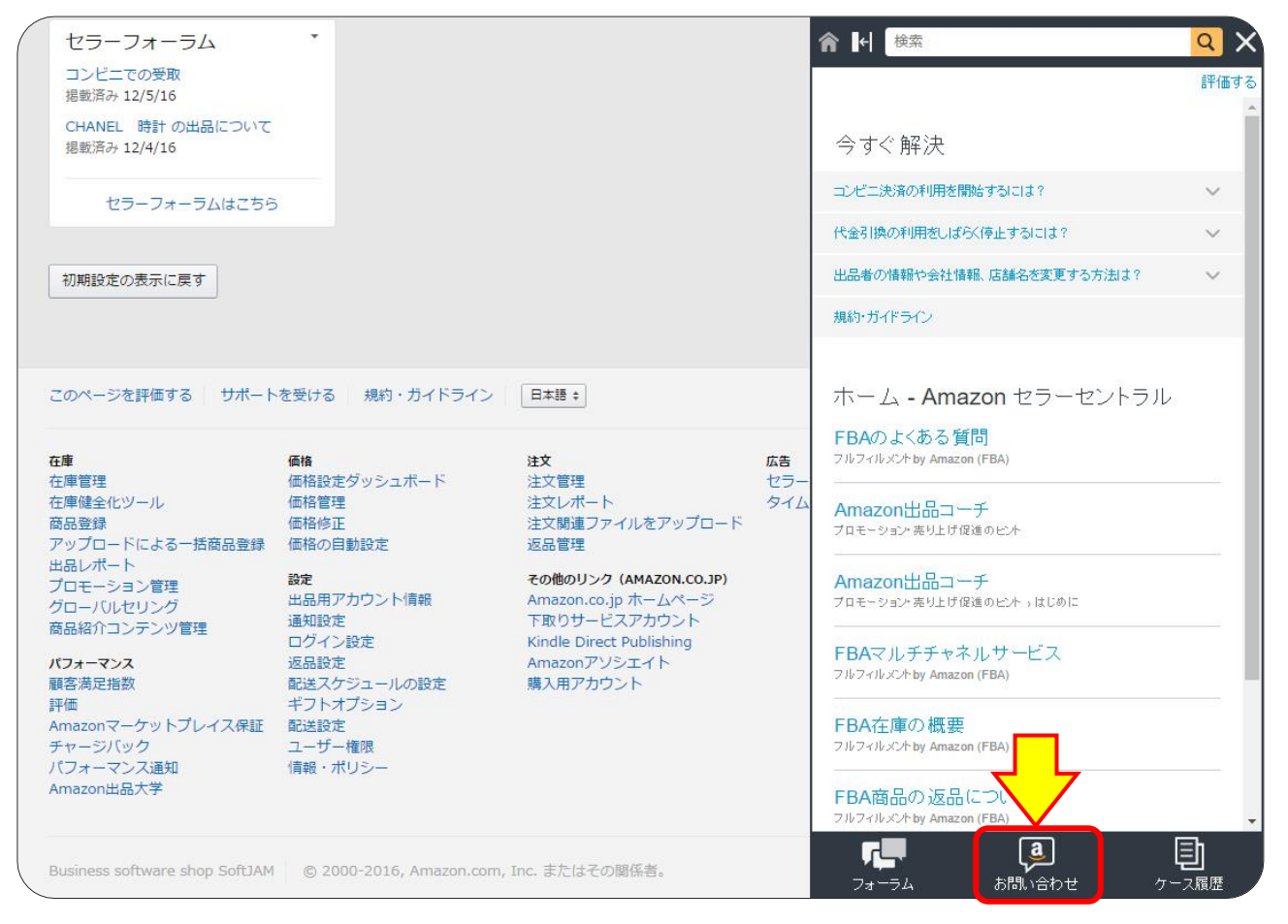

マイティ通信販売 Amazon 注文レポート ファイル形式設定について

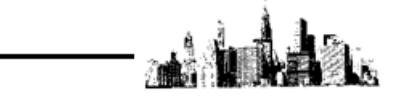

「出品者用アカウント情報」をクリックして、「アカウント設定」をクリックします。

| amazon seller central      | を車 価格 注文 広告 レポート パフォーマンス                                                             | • www.amazon.jp 👂 メッセージ   ヘ | ルブ 設定 |
|----------------------------|--------------------------------------------------------------------------------------|-----------------------------|-------|
| お問い合わせ<br>お困りの内容を選択し       | 説明してください                                                                             | ケースのログ                      | を表示   |
| 出品者出荷の注文                   | ~ よく参照される解決策                                                                         |                             |       |
| Amazonから出荷 (FBA)           | <ul> <li>銀行口座情報を更新すると売上金の振込みはどうなりますか?</li> <li>売上金はどのように支払われますか?</li> </ul>          |                             |       |
| した。<br>商品情報、ファイルア<br>ップロード | <ul> <li>         ・決済残高からどのような手数料が差し引かれますか?         → 出品者への返金の確認方法は?     </li> </ul> |                             |       |
| 出品用アカウント情報                 | ▲ Amazonに出品すると、どのような手数料がかかりますか?                                                      |                             |       |
| アカウントの解約                   |                                                                                      |                             |       |
| アカウント設定                    |                                                                                      |                             |       |
| ペイメントや各種手数料                |                                                                                      |                             |       |
| 上記以外の出品用アカウント情報<br>関する問題   |                                                                                      |                             |       |
| ガイドライン、規約違反                | ~                                                                                    |                             |       |

Eメールの「件名」、「質問の内容」を入力して、「送信」をクリックします。

「質問の内容」には、以下の記入例のように、請求先情報を注文レポートに反映したい旨を入力します。

| 1<br>EX-ル<br>電話 チャット<br>(件名                                                                                                    | 件名 〈記入例〉                                                                                                    |
|----------------------------------------------------------------------------------------------------|----------------------------------------------------------------------------------------------------|
| 注文レポートのレイアウト項目について<br><b>質問の内容</b><br>注文レポートに、下記の項目を追加でダウンロード可能なように、<br>設定の変更をお願い致します。<br>・ bill-address-1<br>・ bill-address-2<br>・ bill-address-3<br>・ bill-city<br>・ bill-state<br>・ bill-postal-code<br>・ bill-country<br>添付ファイルを追加 | 注文レポートのレイアウト項目について<br>質問の内容 <記入例><br>注文レポートに、下記の項目を追加で<br>ダウンロード可能なように、設定の変更<br>をお願い致します。<br>-bill-name<br>-bill-address-1<br>-bill-address-2<br>-bill-address-3 |
| Eメール       CCを追加         softjam@sanaikrd.co.jp         出品者の電話番号 (任意ですが、入力をお勧めします▼)         +81       内線番         ● ◆ 緊急性が高く事業全般に支障がある。詳しくはこちらをご覧ください。         送信       3                                                              | <ul> <li>bill-city</li> <li>bill-state</li> <li>bill-postal-code</li> <li>bill-country</li> </ul>                                                                |

マイティ通信販売 Amazon 注文レポート ファイル形式設定について

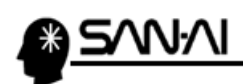

2. Amazon セラーセントラル管理画面にて設定

## (1)注文レポートの項目レイアウトの設定をする

注文レポートに、ギフト・プロモーション・代金引換・マケプレプライム・ポイントを反映するよう、 Amazon セラーセントラル管理画面にて設定します。

Amazon セラーセントラル管理画面を開きます。 ページ上部の 注文 の 注文レポート をクリックします。

| _ |                      | (    | 1                                                                                              |      |                          |      |
|---|----------------------|------|------------------------------------------------------------------------------------------------|------|--------------------------|------|
| a | mazon seller central | ▶ 在庫 | 価格 注文 広告 レポート パフォーマンス                                                                          | • w  | ww.amazon.jp 👂 メッセージ ヘルコ | 키 設定 |
|   | 注文管理                 | •    | 注文管理                                                                                           | •    | 決済情報                     | -    |
|   | 保留中                  | 0    | 注文レポート<br>12/08<br>12/04<br>注文関連ファイルをアップロード<br>12/04<br>注文関連ファイルをアップロード<br>12/04               |      | i クレジットカード [ ] ] への      | の課   |
|   | 当日便・お急ぎ便 未<br>出荷     | 0    | 定期的に 返品管理 はこうう                                                                                 | Ŧ    | 金かありました。<br>残高           | ¥0   |
|   | 未出荷                  | 0    | Amazon出品コーチ                                                                                    | •    | 支払いの概要を表示                |      |
|   | 予約注文                 | 0    | 新着情報                                                                                           | -    | ケース履歴の管理                 | •    |
|   | 返品リクエスト              | 0    |                                                                                                | 2016 | ケース履歴を表示                 |      |
|   | 前日                   | 0    | 「山山山ハナ」新しい時度「日本朝山小市」をなくて、「BA的山小市」をなくて、「BA的品小市をなくて」が<br>無料で学べるオンライン講座 Amazon出品大学に、FBA的品不備をなくそうが | 追加   | 売上実績                     | •    |

「列を追加または削除する」をクリックします。

| amazon seller cer                                              | itral P                              | 在庫 価格 注文                      | 広告 レポート                       | パフォーマンス                |                           |                           | D xyte               | テジ ヘルブ   設定                   |
|----------------------------------------------------------------|--------------------------------------|-------------------------------|-------------------------------|------------------------|---------------------------|---------------------------|----------------------|-------------------------------|
| 注文レポー                                                          | ۲                                    |                               |                               |                        |                           |                           |                      |                               |
| <ul><li>     i     i     注文し     間始する     </li></ul>           | ポートで表示す<br>51コよ <u>注文レポート</u>        | る項目を選択できる案<br>の項目を追加または非表示に   | 斤機能です。<br><u>こする</u> へ進んでください | 。選択した列は、・              | 今後すべてのレポートに               | 適用されます。                   |                      |                               |
| <b>新しい注文   <u>保留中</u><br/>このページでは、指定され</b><br>す。詳細 <u>はこちら</u> | <u>の注文</u>   <u>未出</u> 値<br>た日数の範囲内で | <u>前の注文</u><br>ぎ注し、出品者から出荷される | 商品の注文レポートを                    | 6、リクエストおよて             | びダウンロードできます。              | ニのレポートにコは、キャンセノ           | 列を追加ま<br>いた注文や出荷通知済る | <u>たは削除する</u> 新考<br>みの注文も含まれま |
| 注文レポートをリクエン                                                    | <b>۲</b> Ի                           |                               |                               |                        |                           |                           |                      |                               |
|                                                                |                                      | 日数                            | の選択: 1 ▼                      |                        |                           |                           |                      |                               |
|                                                                |                                      |                               | レポート                          | をリクエスト                 |                           |                           |                      |                               |
| 定期的な注文レポート                                                     | の設定                                  |                               |                               |                        |                           |                           |                      | 編集)                           |
| 現在、定期的な注文レオ                                                    | 「一トを受け取るよう」                          | こ設定されていません。この調                | 没定を変更するには、[                   | [編集]ボタンをクリ             | ノックしてください。                |                           |                      |                               |
| しポートフテークフの                                                     | 確認となっていード                            |                               |                               |                        |                           |                           |                      | ( <b>T</b> #                  |
| レポートの種類                                                        | バッチID                                | 9                             | は乗期間                          |                        | 要求された日付と時刻                | 完了した日付と時刻                 | レポートのステータス           | ダウンロード                        |
| 注文レポート (マニュア<br>ル)                                             | 50061017130                          | 16/11/24 11時49分33秒3           | ST - 16/11/25 11時4            | 49分33秒JST <sup>1</sup> | l6/11/25 11時49分33<br>秒JST | 16/11/25 11時49分45<br>秒JST | 準備完了                 | <u>র্থ্যস্যদ</u> ্দ           |
|                                                                |                                      |                               |                               |                        |                           |                           |                      |                               |
|                                                                |                                      |                               |                               |                        |                           |                           |                      |                               |

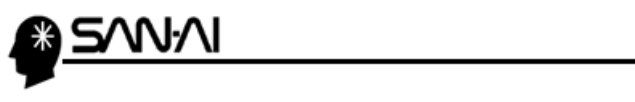

- ◆ ギフト包装関連項目
- ♦ プロモーション関連項目
- ◆ 代金引換関連項目
- ◆ マケプレプライム
- ◆ 購入者に付与されるポイント数

上記5項目を、以下のようにONにして、「変更を保存する」をクリックします。

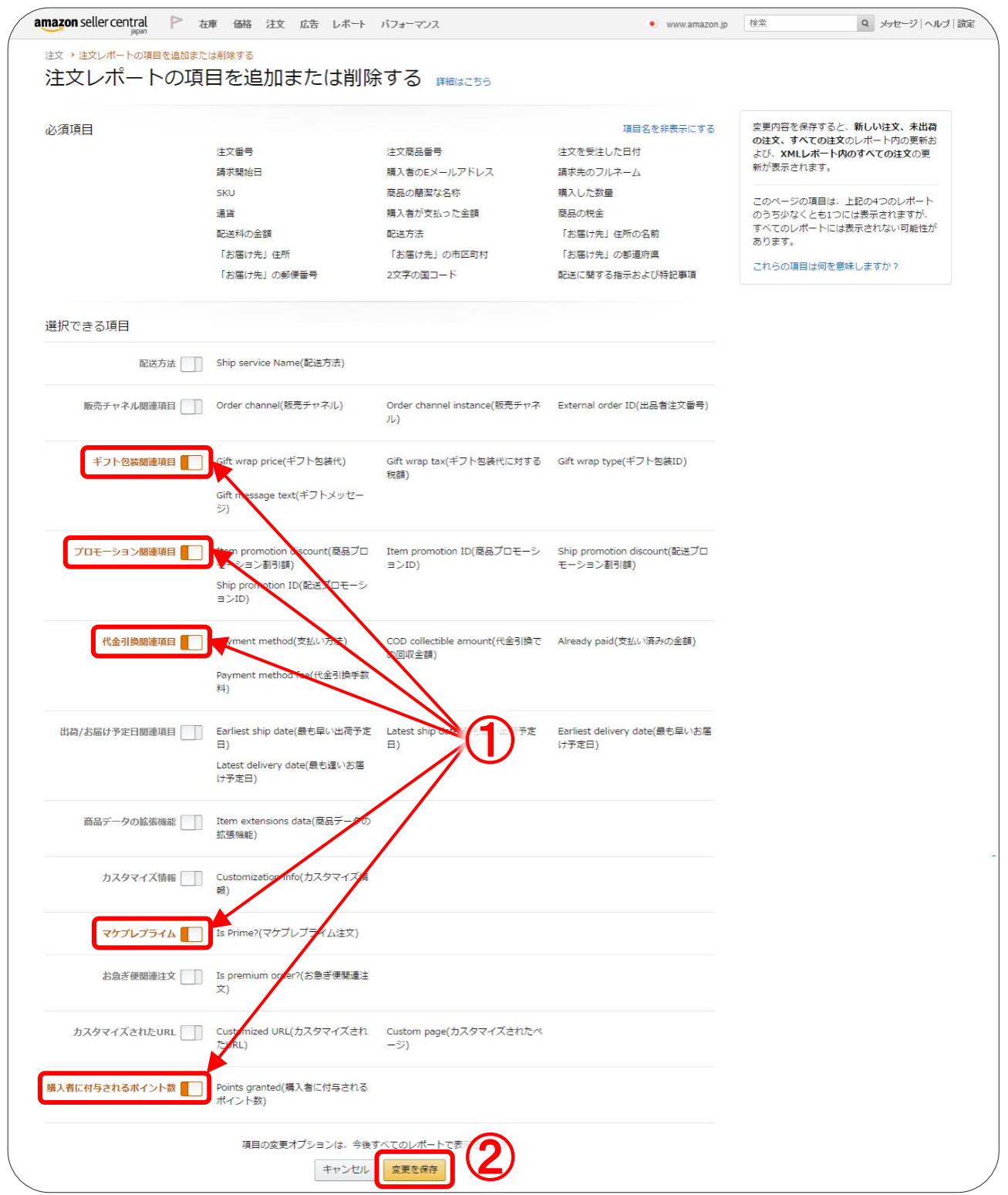

マイティ通信販売 Amazon 注文レポート ファイル形式設定について

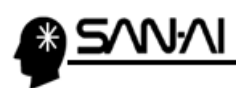

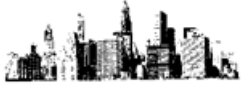

# (2)お届け日時指定の設定を有効にする

注文レポートに、お届け日時指定を反映するよう、Amazon セラーセントラル管理画面にて設定します。

Amazon セラーセントラル管理画面を開きます。 ページ上部の 設定 の 出品用アカウント情報 をクリックします。

| amazon seller central | P 在庫 | 価格 注文 広告 レポート パフォーマンス                                                                                                    | ٠      | www.amazon.jp        | メッセージ   ヘルコ   設定        |
|-----------------------|------|----------------------------------------------------------------------------------------------------|--------|----------------------|-------------------------|
|                       |      |                                                                                                    |        |                      | ログアウト                   |
| 注文管理                  | *    | 重要なお知らせ                                                                                                    | *      | 決済情報                 | 出品用アカウント情報              |
| 保留中                   | 0    | 12/04 10:15 【FBA】市川FC(NRT1)の受領遅延について 詳細はこちら<br>定期的に情報を更新しています。 詳細はこちら                                                              | *<br>• | i クレジット<br>金があり      | 前知識定                    |
| 当日便・お急ぎ便 未<br>出荷      | ο    | Amazon出品コーチ                                                                                                    | •      | 残高                   | リヴィン設定                  |
| 未出荷                   | 0    |                                                                                                    |        | 支払い                  | 2 返品設定                  |
| 予約注文                  | 0    | 新着情報                                                                                                    | •      | ケース履歴の               | 配送スケジュールの設定<br>ギフトオプション |
| 返品リクエスト               | 0    | [出品大学] 新しい講座「FBA納品不備をなくそ Dec 7, 2<br>コーを公開しました                                                                                     | 2016   | ケース                  | マ<br>配送設定               |
| 前日<br>過去7日間           | 0    | テンゴを入所していて、<br>無料で学べるオンライン講座 Amazon出品大学に、FBA納品不備をなくそうが追<br>されました。この講座では、納品不備によってFBAの販売機会を損失しないよう、<br>くある納品不備とその対策についてご紹介します。詳細はこちら | よ      | 売上実績<br>最終更新 16/12/2 | ユーザー権限<br>1 情報・ポリシー     |

## 「配送・返品情報」の「お届け日時指定の設定」をクリックします。

| 品用アカウント情報                                                    |                             |                |                                                  |
|--------------------------------------------------------------|-----------------------------|----------------|--------------------------------------------------|
| ようこそ、 出品者のプ                                                  | 支払情報                        |                | FAQ                                              |
|                                                              | 銀行口座情報                      | クレジットカード情報     | 出品用アカウントを登録しましたが、                                |
| 出品ステータス 休止設定                                                 |                             | (Amazon出品サービス) | <u>必要なくなりました。解約できます</u><br>か?                    |
| <b>現在の出品ステータ</b> アクティブ (出品商品<br><b>ス:</b> をAmazonで販売中で<br>す) | 支払い方法の設定(コンビニ払<br>い / 代金引換) |                | 長期休暇を取る予定ですが、出品を一<br>時的に停止することはできますか?            |
|                                                              | 出品者情報                       |                | 商品がサイトに掲載されていないのは                                |
| ご利用のサー 小口出品に変更 / 大口出品<br>ピス に変更                              | 許認可情報                       | フィード処理レポートの言語  | <u>なぜですか?</u>                                    |
| Amazon出品サー 大口出品<br>ビス (Amazon.co.jp)                         | 正式名称/販売業者名                  | 家たの出品者トークン     | クレジットカード情報にエラーがあ<br>る、または無効な情報となっているの<br>はなぜですか? |
|                                                              | 配送・返品情報                     |                | 関連リンク                                            |
|                                                              | 返送先住所                       | お届け日時指定の設定     | 通知設定                                             |
|                                                              | 配送設定                        | 国際返品の業者        | ログイン設定                                           |
|                                                              |                             |                | ユーザー権限                                           |
|                                                              | 納税情報                        |                | 出品者ロゴ                                            |
|                                                              | VAT信報                       |                |                                                  |

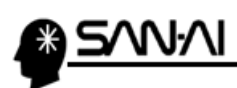

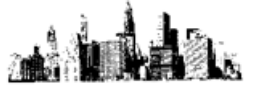

「口お届け日時指定を有効にする」にチェックを入れて、「送信」をクリックします。

| amazon seller central P 在庫 価格 注文 広告 レポート パフォーマンス      | ▶ ≫セージ ヘルプ 設定 |  |  |  |  |  |  |
|-------------------------------------------------------|---------------|--|--|--|--|--|--|
| お届け日時指定の設定<br>お届け日時指定を利用して商品のお届け日時を設定します。 脳囲展にある      |               |  |  |  |  |  |  |
| お届け日時指定                                               |               |  |  |  |  |  |  |
| お届け日時指定を有効に設定すると、注文しポートの項目や値に変更が生じます。 ✓ お届け日時指定を有効にする |               |  |  |  |  |  |  |
| **>U                                                  |               |  |  |  |  |  |  |

:注意:

※設定が反映されるには、15~20分ほどかかります。
 ※設定が反映されるのは、設定終了後にリクエストした注文のみです。
 新規でショップを始めた場合は、テスト注文を入れてご確認ください。
 ※テスト注文を入れてから、レポートステータスに反映されるまでは、
 30分ほどかかります。

「お届け日時指定」の設定 レイアウト確認後、「お届け日時指定」の設定は、 <u>設定を元の状態に解除しても、一度拡張されたレイアウトは戻りません。</u> 「お届け日時指定」の設定が不要な場合は、解除しておいても構いません。

# 各項目の設定 必要な場合は、各画面にて各項目の設定を作成、もしくは有効にしてください。 ギフト → Amazon セラーセントラル管理画面上部の 設定 の「ギフトオプション」より、ギフト包装の編集をします。 プロモーション → Amazon セラーセントラル管理画面上部の 査庫 の「プロモーション管理」より、プロモーションを作成します。 代金引換 → Amazon セラーセントラル管理画面上部の 設定 の「出品用アカウント情報」、 「支払情報」の「支払い方法の設定(コンビニ払い / 代金引換)」より、 代金引換を有効にします。

マイティ通信販売 Amazon 注文レポート ファイル形式設定について

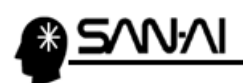

劉志

# 項目レイアウト<例> ①オプションなし

マイティ通信販売 Amazon 注文レポート ファイル形式設定について

| 1                   | 2              | 3                         | 4                         | 5                | 6          |
|---------------------|----------------|---------------------------|---------------------------|------------------|------------|
| order-id            | order-item-id  | purchase-date             | payments-date             | buyer-email      | buyer-name |
| 250-0343133-4781474 | 28842577062934 | 2008-12-01T05:33:50+00:00 | 2008-12-01T05:33:50+00:00 | buyer@mail.co.jp | アマゾン花子     |

| 7                  | 8     | 9             | 10                 | 11       | 12         | 13       | 14             | 15           |
|--------------------|-------|---------------|--------------------|----------|------------|----------|----------------|--------------|
| buyer-phone-number | sku   | product-name  | quantity-purchased | currency | item-price | item-tax | shipping-price | shipping-tax |
| 03-1234-5678       | tk015 | スタディクロック ホワイト | 1                  | JPY      | 200        | 0        | 340            | 0            |

| 16                 | 17             | 18             | 19             | 20             | 21        | 22         | 23               | 24           |
|--------------------|----------------|----------------|----------------|----------------|-----------|------------|------------------|--------------|
| ship-service-level | recipient-name | ship-address-1 | ship-address-2 | ship-address-3 | ship-city | ship-state | ship-postal-code | ship-country |
| Standard           | 受け取りハナコ        | 渋谷区渋谷 1-1-1    | 受け取りハナコ        |                |           | 東京都        | 150-0002         | JP           |

| 25                | 26                  | 27                | 28                 | 29                    |
|-------------------|---------------------|-------------------|--------------------|-----------------------|
| ship-phone-number | delivery-start-date | delivery-end-date | delivery-time-zone | delivery-Instructions |
|                   |                     |                   |                    |                       |

03-1234-1234

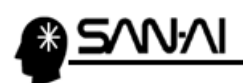

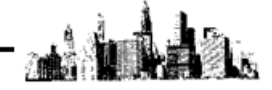

# 項目レイアウト<例> ②複数購入

マイティ通信販売 Amazon 注文レポート ファイル形式設定について

| 1                   | 2              | 3                         | 4                         | 5                | 6          | 7                  |
|---------------------|----------------|---------------------------|---------------------------|------------------|------------|--------------------|
| order-id            | order-item-id  | purchase-date             | payments-date             | buyer-email      | buyer-name | buyer-phone-number |
| 279-1076199-8671072 | 17619898971797 | 2009-08-19T10:26:18+00:00 | 2009-08-19T10:26:18+00:00 | buyer@mail.co.jp | アマゾン太郎     | 03-1234-5678       |
| 279-1076199-8671072 | 17168709979897 | 2009-08-19T10:26:18+00:00 | 2009-08-19T10:26:18+00:00 | buyer@mail.co.jp | アマゾン太郎     | 03-1234-5678       |
| 279-1076199-8671072 | 80797986762177 | 2009-08-19T10:26:18+00:00 | 2009-08-19T10:26:18+00:00 | buyer@mail.co.jp | アマゾン太郎     | 03-1234-5678       |
| 279-1076199-8671072 | 78872998888687 | 2009-08-19T10:26:18+00:00 | 2009-08-19T10:26:18+00:00 | buyer@mail.co.jp | アマゾン太郎     | 03-1234-5678       |

| 8                      | 9                                                                                                    | 10                                                                | 11                   | 12         | 13       |
|------------------------|----------------------------------------------------------------------------------------------------|-------------------------------------------------------------------|----------------------|------------|----------|
| sku                    | product-name                                                                                                    | quantity-purchased                                                | currency             | item-price | item-tax |
| 4974550519878-21-7547  | 東芝 食卓用丸形蛍光灯 あかり御膳 40 形 温白色 FCL40EWW38KA(TO)                                                                                                    | 1                                                                 | JPY                  | 1430       | 0        |
| 4904550132029-21-3945  | 東芝 点灯管 FG-1E-1B(TO)                                                                                                    | 10                                                                | JPY                  | 570        | 0        |
| 4974550532907-21-11857 | 東芝 スタータ形 直管蛍光灯 ワットブライター20形 温白色 FL20SWW(TO)                                                                                                    | 10                                                                | JPY                  | 2400       | 0        |
| 4974550519861-21-7546  | 東芝 食卓用丸形蛍光灯 あかり御膳 32 形 温白色 FCL32EWW30KA(TO)                                                                                                    | 1                                                                 | JPY                  | 1200       | 0        |
|                        | ※同一商品を複数個の購入がある場合に<br>以下の通り表示されます。<br>◆quantity-purchased ⇒購入された値<br>◆item-price →個数×商品単価の合<br>ここでの例は、「東芝 点灯管 FG-1E-1B<br>10 個となり item-price が「570 円」となりま | ま、レコード(行)は 1 つ。<br><sup>国数</sup><br>計金額<br>(TO)」の単価は 57 円、<br>ます。 | <b>上なり、</b><br>購入数量か | *          |          |

| 14             | 15           | 16                 | 17             | 18             | 19             | 20             | 21        | 22         | 23               |
|----------------|--------------|--------------------|----------------|----------------|----------------|----------------|-----------|------------|------------------|
| shipping-price | shipping-tax | ship-service-level | recipient-name | ship-address-1 | ship-address-2 | ship-address-3 | ship-city | ship-state | ship-postal-code |
| 128            | 0            | Standard           | アマゾン太郎         | 渋谷区渋谷 1-1-1    | 渋谷クロスタワー       |                |           | 東京都        | 150-0002         |
| 51             | 0            | Standard           | アマゾン太郎         | 渋谷区渋谷 1-1-1    | 渋谷クロスタワー       |                |           | 東京都        | 150-0002         |
| 214            | 0            | Standard           | アマゾン太郎         | 渋谷区渋谷 1-1-1    | 渋谷クロスタワー       |                |           | 東京都        | 150-0002         |
| 107            | 0            | Standard           | アマゾン太郎         | 渋谷区渋谷 1-1-1    | 渋谷クロスタワー       |                |           | 東京都        | 150-0002         |

<sup>/</sup> ※1 注文で複数商品の購入がある場合は、送料は以下の通り表示されます。

- ◆配送料金設定が個数・重量制の場合 ⇒購入数により按分
- ◆配送料金設定が購入金額制の場合 ⇒購入金額により按分

ここでの例は購入金額制

(購入金額(item-price)の金額で、配送料金を割り振ります)

20000 円未満: 500 円

20000 円以上: 送料無料

| 24           | 25                | 26                  | 27                | 28                 | 29                    |
|--------------|-------------------|---------------------|-------------------|--------------------|-----------------------|
| ship-country | ship-phone-number | delivery-start-date | delivery-end-date | delivery-time-zone | delivery-Instructions |
| JP           | 03-1234-5678      |                     |                   |                    |                       |
| JP           | 03-1234-5678      |                     |                   |                    |                       |
| JP           | 03-1234-5678      |                     |                   |                    |                       |
| JP           | 03-1234-5678      |                     |                   |                    |                       |

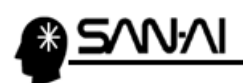

# 項目レイアウト<例> ③ギフト

マイティ通信販売 Amazon 注文レポート ファイル形式設定について

| 1                   | 2              | 3                         | 4                         | 5                | 6          | 7                  |
|---------------------|----------------|---------------------------|---------------------------|------------------|------------|--------------------|
| order-id            | order-item-id  | purchase-date             | payments-date             | buyer-email      | buyer-name | buyer-phone-number |
| 249-1762164-6727806 | 28842577062934 | 2008-04-24T05:42:59+00:00 | 2008-04-24T05:42:59+00:00 | buyer@mail.co.jp | アマゾン花子     | 03-1234-5678       |

| 8       | 9            | 10                 | 11       | 12         | 13       | 14             | 15           | 16              | 17            |
|---------|--------------|--------------------|----------|------------|----------|----------------|--------------|-----------------|---------------|
| sku     | product-name | quantity-purchased | currency | item-price | item-tax | shipping-price | shipping-tax | gift-wrap-price | gift-wrap-tax |
| SKU-001 | サンプルぬいぐるみ    | 1                  | JPY      | 100        | 0        | 100            | 0            | 300             |               |

| 18                 | 19             | 20                     | 21                  | 22             | 23        | 24         |
|--------------------|----------------|------------------------|---------------------|----------------|-----------|------------|
| ship-service-level | recipient-name | ship-address-1         | ship-address-2      | ship-address-3 | ship-city | ship-state |
| Standard           | 受け取りハナコ        | 渋谷区渋谷 1-1-1 ※【住所 1】に入力 | 渋谷クロスタワー ※【住所 2】に入力 |                |           | 東京都        |

| 25               | 26           | 27                | 28             | 29                | 30                  | 31                |
|------------------|--------------|-------------------|----------------|-------------------|---------------------|-------------------|
| ship-postal-code | ship-country | ship-phone-number | gift-wrap-type | gift-message-text | delivery-start-date | delivery-end-date |
| 150-0002         | JP           | 03-1234-1234      | COLORFULWRAP   | お誕生日おめでとう!        |                     |                   |

delivery-time-zone delivery-Instructions

33

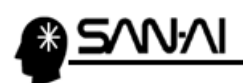

# 項目レイアウト<例> ⑧全項目

マイティ通信販売 Amazon 注文レポート ファイル形式設定について

| 1                   | 2              | 3                         | 4                         | 5                | 6          | 7                  |
|---------------------|----------------|---------------------------|---------------------------|------------------|------------|--------------------|
| order-id            | order-item-id  | purchase-date             | payments-date             | buyer-email      | buyer-name | buyer-phone-number |
| 249-1762164-6727806 | 28842577062934 | 2008-04-24T05:42:59+00:00 | 2008-04-24T05:42:59+00:00 | buyer@mail.co.jp | アマゾン花子     | 03-1234-5678       |
| 249-2841476-8798208 | 51249862580934 | 2008-08-01T07:13:49+00:00 | 2008-08-01T07:13:49+00:00 | buyer@mail.co.jp | アマゾン花子     | 03-1234-5678       |
| 249-2841476-8798208 | 51249862580934 |                           |                           |                  |            |                    |
| 249-3075683-8087836 | 65672796618982 | 2008-08-04T01:43:12+00:00 | 2008-08-04T01:43:12+00:00 | buyer@mail.co.jp | アマゾン花子     | 03-1234-5678       |
| 249-3075683-8087836 | 65672796618982 |                           |                           |                  |            |                    |

| 8       | 9                  | 10                 | 11       | 12         | 13       | 14             | 15           | 16              | 17            |
|---------|--------------------|--------------------|----------|------------|----------|----------------|--------------|-----------------|---------------|
| sku     | product-name       | quantity-purchased | currency | item-price | item-tax | shipping-price | shipping-tax | gift-wrap-price | gift-wrap-tax |
| SKU-001 | サンプル会計ソフト [CD-ROM] | 1                  | JPY      | 100        | 0        | 100            | 0            | 300             |               |
| SKU-001 | サンプルぬいぐるみ          | 1                  | JPY      | 1000       | 0        | 300            | 0            |                 |               |
|         |                    |                    |          |            |          |                |              |                 |               |
| SKU-001 | サンプルぬいぐるみ          | 1                  | JPY      | 1000       | 0        | 150            | 0            | 100             |               |
|         |                    |                    |          |            |          |                |              | 1               |               |
|         |                    |                    |          |            |          |                |              |                 |               |
|         |                    |                    |          |            |          |                | . *          |                 |               |
|         |                    |                    |          |            |          |                | ギフ           | ト関連項目           |               |

| 18                 | 19             | 20             | 21              | 22             | 23        | 24         | 25               | 26           |
|--------------------|----------------|----------------|-----------------|----------------|-----------|------------|------------------|--------------|
| ship-service-level | recipient-name | ship-address-1 | ship-address-2  | ship-address-3 | ship-city | ship-state | ship-postal-code | ship-country |
| Scheduled          | 受け取りハナコ        | 渋谷区渋谷 1-1-1    | 渋谷クロスタワー        |                |           | 東京都        | 150-0002         | JP           |
| Standard           | 受け取りハナコ        | 中区みなとみらい【住所1】  | ランドマークタワー【住所 2】 |                | 横浜市       | 神奈川県       | 216-0011         | JP           |
|                    |                |                |                 |                |           |            |                  |              |
| Standard           | 受け取りハナコ        | 渋谷区渋谷 1-1-1    | 渋谷クロスタワー        |                |           | 東京都        | 150-0002         | JP           |

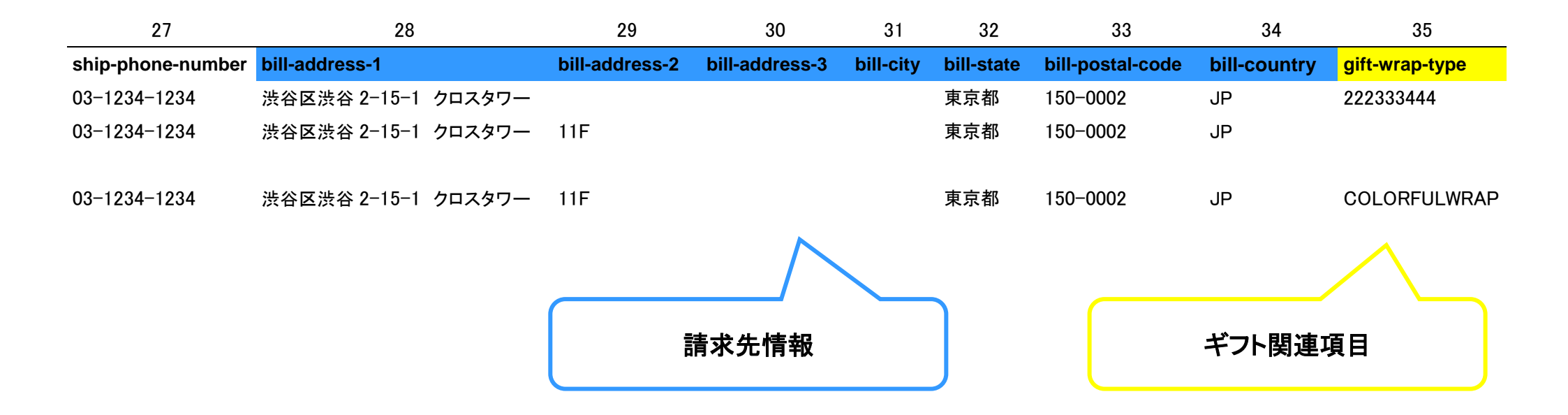

| 36                | 37                      | 38                | 39                      | 40                | 41                    | 42             |
|-------------------|-------------------------|-------------------|-------------------------|-------------------|-----------------------|----------------|
| gift-message-text | item-promotion-discount | item-promotion-id | ship-promotion-discount | ship-promotion-id | delivery-Instructions | payment-method |
| てすと1です。           | 0                       |                   | 0                       |                   |                       |                |
|                   | 0                       | FREE-SHIP-2008    | 0                       |                   |                       |                |
|                   | 0                       |                   | -300                    | FREE-SHIP-2008    |                       |                |
|                   | 0                       | FREE-SHIP-2008    | 0                       |                   |                       |                |
|                   | 0                       |                   | -150                    | FREE-SHIP-2008    |                       |                |
|                   |                         |                   |                         |                   |                       |                |
| ギフ                | ト関連項目                   | プロ                | コモーション関連項目              |                   | 代金引換関                 | 連項目            |

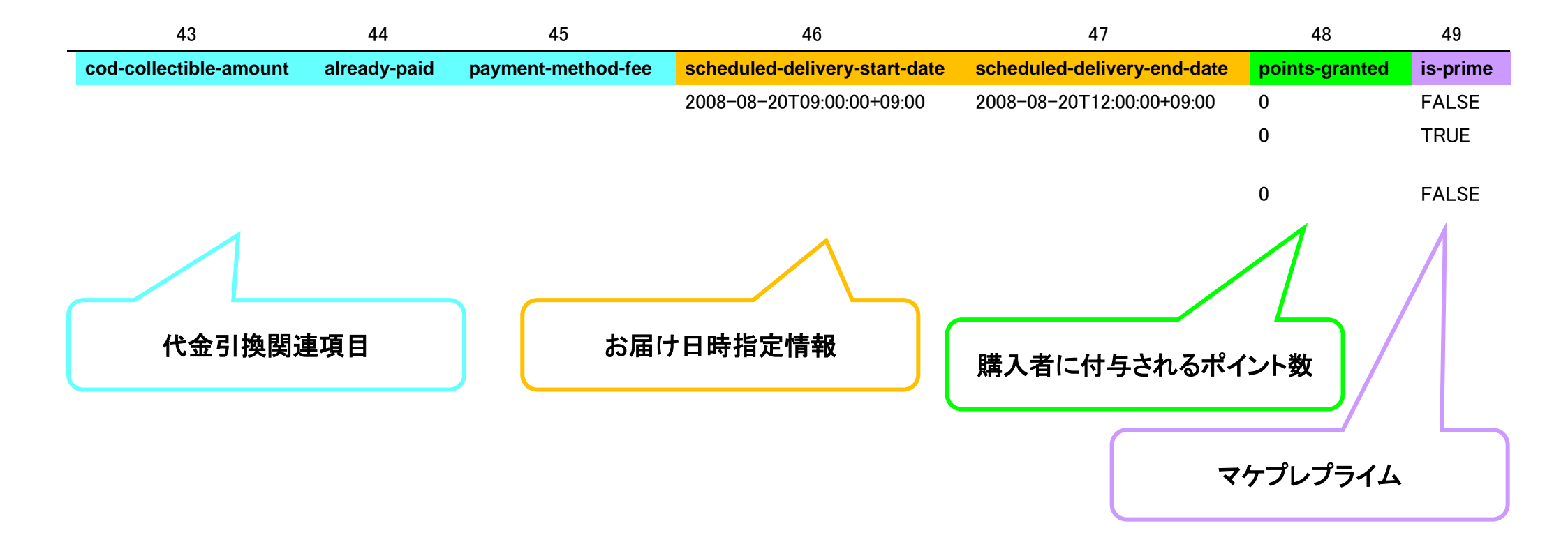

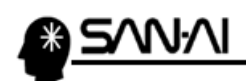

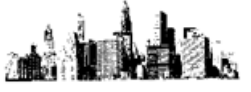

# 項目レイアウト「8:全項目」について

注文レポート 49 項目目「is-prime」が「TRUE」の場合、 18 項目目「発送方法(ship-service-level)」の内容に従って、 受注伝票の「お客様からのメッセージ(ヘッダーメッセージ)」に、 以下のように「編集文字」を自動的に編集します。

| 編集文字                             | 発送方法(ship-service-level) |
|----------------------------------|--------------------------|
| プライム対象商品(通常配送) 🗲                 | Standard                 |
| プライム対象商品(お届け日時指定) ◄              | Scheduled                |
| プライム対象商品(マケプレ当日お急ぎ便) 🗲           | SameDay                  |
| プライム対象商品(マケプレお急ぎ便) 🗲             | NextDay                  |
| プライム対象商品(マケプレお急ぎ便(翌々日))          | SecondDay                |
| ※マイティ通信販売 Ver.3.4.1 以降のバージョンにて対応 | むしています。                  |

例)注文レポートの「is-prime」=「True」かつ、「発送方法(ship-service-level)」=「NextDay」の場合

| R2C49 $\cdot$ : X $\checkmark$ $f_x$ true |              |                 |               |                    |          |    |  |  |
|-------------------------------------------|--------------|-----------------|---------------|--------------------|----------|----|--|--|
| - 2                                       | 15           | 16              | 17            | 18                 | 49       | 50 |  |  |
| 1                                         | shipping-tax | gift-wrap-price | gift-wrap-tax | ship-service-level | is-prime |    |  |  |
| 2                                         | 0            |                 |               | NextDay            | TRUE     |    |  |  |
| 3                                         |              |                 |               |                    |          |    |  |  |
| 4                                         |              |                 |               |                    |          |    |  |  |

 $\overline{\phantom{a}}$ 

マイティ通信販売の受注伝票の「お客様からのメッセージ(ヘッダーメッセージ)」欄に、 「プライム対象商品(マケプレお急ぎ便)」と編集されます。

| お客様からのメッセージ(ヘッダメッヤージ) | 開く( <u>M</u> ) |
|-----------------------|----------------|
| ブライム対象商品(マケブレお急ぎ便)    |                |
|                       |                |
|                       |                |
|                       |                |
|                       |                |
|                       |                |
|                       |                |
|                       |                |

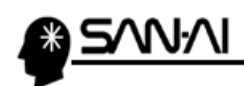

このページは意図的に空白にしています。

34 🗡 34

ご不明な点がございましたら、当社までお問い合わせ願います。

# ネットワーク初期導入サポートお問い合わせ先 電話:072-626-2786

Eメール:support@sanaikrd.co.jp <sub>三愛ケーアールディ株式会社</sub>

〇 お電話受付時間 〇
 午前 9:00 ~ 午後 12:00
 午後 1:00 ~ 午後 5:00
 月曜日 ~ 金曜日
 (土日祝日および弊社指定休日を除きます)